# **Microsoft 365 Apps**

# インストールガイド

# [iOS 版]

作成:2020 年 7 月 改訂:2021 年12月

情報化推進機構

Ver.1.2

## 内容

| 1.   | はじめに1                              |
|------|------------------------------------|
| 1.1. | Microsoft 365 Apps で利用できるアプリケーション1 |
| 1.2. | Microsoft 365 Apps を利用できる人1        |
| 1.3. | Microsoft 365 Apps をインストールできる端末1   |
| 2.   | 注意事項                               |
| 2.1. | ネットワーク環境について2                      |
| 2.2. | ライセンスの認証について2                      |
| 2.3. | ソフトウェアの削除義務について2                   |
| 3.   | Microsoft 365 Apps のインストール方法3      |
| 3.1. | インストール                             |
| 3.2. | ライセンスの認証(サインイン)4                   |
| 4.   | 非アクティブ化及びアンインストール方法7               |
| 4.1. | 非アクティブ化(サインアウト)7                   |
| 4.2. | アンインストール                           |
| お問い  | い合わせ先                              |

### 1. はじめに

本学院の学生及び教職員は、

在籍期間中に限り Microsoft 365 Apps を無償でインストールして利用することが可能です。

1.1. Microsoft 365 Apps で利用できるアプリケーション

モバイルアプリ版では、Word・Excel・PowerPoint 等最新バージョンが利用可能です。

1.2. Microsoft 365 Apps を利用できる人

関西学院大学、聖和短期大学に在籍する

学生(正規学生)、教員(客員・交換・交流教員を除く)、職員(派遣職員を除く)

関西学院高等部、中学部に在籍する

教員(客員・交換・交流教員を除く)、職員(派遣職員を除く)

- 1.3. Microsoft 365 Apps をインストールできる端末
  - PC / Mac・タブレット・スマートフォンそれぞれ5台ずつ、

計15台までインストールすることが可能です。

Office for iPad/iPhone を使用するには iOS 12.0 以降が必要です。

Office for iPad Pro には iOS 11.0 以降が必要です。

Office は、iOS の最新バージョンとその1つ前のバージョンでサポートされます。

#### 2. 注意事項

2.1. ネットワーク環境について

Microsoft 365 Apps のインストールにはインターネット通信が発生します。 4G 回線でお使いの場合等、データ通信量にもご注意ください。

#### 2.2. ライセンスの認証について

インストール完了後、最低でも30日に1回インターネット通信を行い、

バックグラウンドでライセンスの認証を行います。

ライセンスを失っている場合やオフライン状況が 30 日を超えると警告が出され、さらに 30 日を超えた場合は閲覧のみ可能な制限モードとなります。オフラインでの運用にはご注意ください。

2.3. ソフトウェアの削除義務について

卒業・終了および離職後(アカウント停止後)は、Microsoft 365 Apps を 利用することができなくなります。本マニュアルを参考に、アンインストールを行ってください。

## 3.1. インストール

※以降の画面は iPad の画面となります。

| (月)                                                          | [App Store]を開き、              |
|--------------------------------------------------------------|------------------------------|
| ▷ ∨         Q. Office 365         ⊗         ≠                | 「 <b>Office 365」</b> を検索します。 |
|                                                              |                              |
| Microsoft Word                                               | インストールしたいアプリケーションの           |
| 文書を作成、編集、共有                                                  | <b>[入手]</b> ボタンをタップします。      |
|                                                              |                              |
|                                                              |                              |
| 15.1万件の評価 仕事効率化 年齢                                           |                              |
|                                                              | <b>[インストール]</b> をタップします。     |
| App Store キャンセル                                              |                              |
| MICROSOFT WORD 4                                             |                              |
| APP内課金が有ります                                                  |                              |
| アカウント E 3                                                    |                              |
| インストール                                                       |                              |
|                                                              |                              |
| <サインインを求められた場合>                                              | ※サインインを求められた場合、              |
| App Store ++vyth                                             | 自身の Apple ID に紐づく            |
|                                                              | パスワードを入力してください。              |
| Apple IDでサインイン<br>この決済を認証するために                               |                              |
| カレてください。                                                     | ※「このデバイス上で追加の購入を             |
|                                                              | 行うときにパスワードの入力を               |
|                                                              | 要求しますか?」と表示された               |
| #7979                                                        | 場合は、適宜必要な項目を                 |
|                                                              | タップしてください。                   |
| このデバイス上で追加の購入を<br>行うときにパスワードの入力を                             |                              |
| 要求しますか?<br>この設定は「設定」App の「iTunes &<br>App Store」でいつでも変更できます。 |                              |
|                                                              |                              |
| Rに要求 15分後に要求 13<br>Apprint 2005                              |                              |

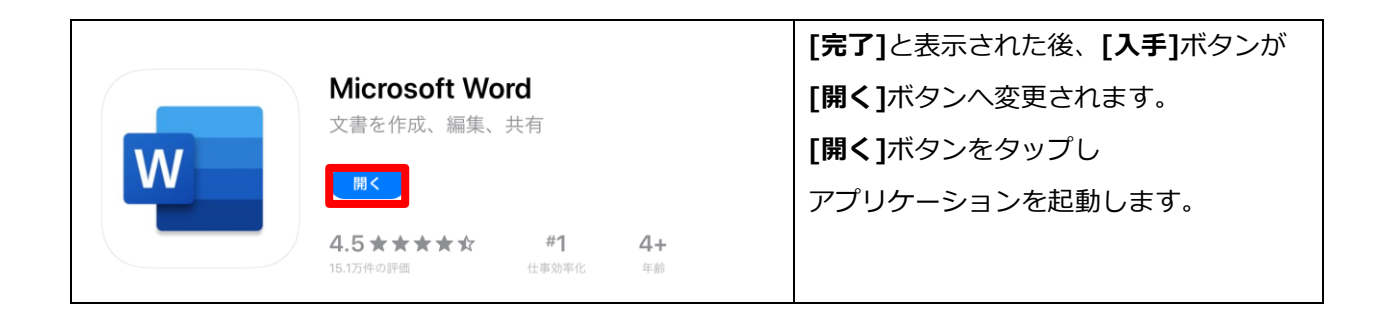

3.2. ライセンスの認証(サインイン)

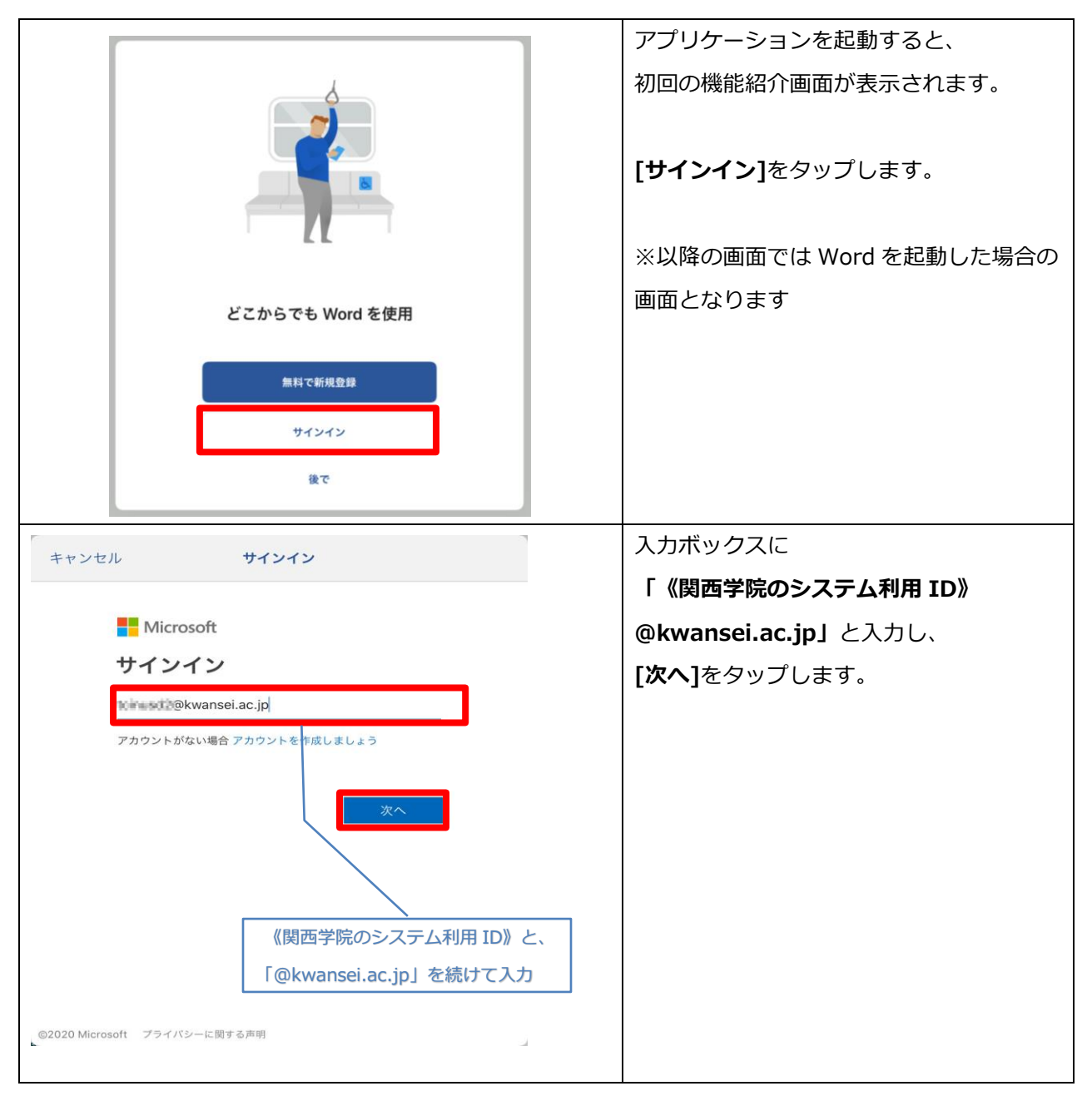

|                                                       | <b>"システム利用 ID"と"パスワード"</b> に |
|-------------------------------------------------------|------------------------------|
| ₹ 《関西学院のシステム利用 ID》を入力                                 | 「《関西学院のシステム利用 ID》」と          |
| KWANSEI GAKUIN                                        | 「 <b>パスワード」を入力</b> し、        |
| <u>ログインができない教職員の方</u><br>ミステム 新聞ID                    |                              |
|                                                       |                              |
| רעס-ד                                                 |                              |
| â ······                                              | <br>  ※二段階認証を設定している場合は、      |
| ログイン                                                  | 確認コードを入力後ログインして              |
|                                                       | ください。                        |
| <u>—setimesarUtast</u><br>Two-step Authentication →   |                              |
| <u>設定方法はこちら</u><br>Goto a user manual ⑦               |                              |
|                                                       |                              |
|                                                       | 通知を設定する場合は                   |
|                                                       | [ <b>オンにする</b> ]をタップ、        |
|                                                       | 設定しない場合は <b>[後で]</b> を       |
|                                                       | タップします。                      |
|                                                       |                              |
|                                                       | ※[オンにする]とタップした場合、            |
| 見述し を 防さ よ 9<br>他のユーザーがあなたと文書の共有または共同作                | 「"Word"は通知を送信します。            |
| 業を行うと通知されます。                                          | よろしいですか?」と表示されるので、           |
| オンにする                                                 | [許可]をタップします。                 |
|                                                       |                              |
| te C                                                  |                              |
|                                                       |                              |
|                                                       | [ドキュメントを作成および編集する]を          |
|                                                       | タップするとアプリケーションが              |
| 準備が完了しました                                             | 起動します。                       |
|                                                       |                              |
| これで、Office 365 のサブスクリブションに含ま<br>れているすべての機能を使えるようになりまし |                              |
| TC o                                                  |                              |
| ドキュメントを作成および編集する                                      |                              |
|                                                       |                              |
|                                                       |                              |
|                                                       |                              |

| 14:48 9月17日(木)                                                                                                    | アプリケーションが起動しましたら、               |
|----------------------------------------------------------------------------------------------------|---------------------------------|
| サインアウト                                                                                                    | <b>画面左上にある丸いアイコン</b> をタップし、     |
| The second bouck wansel.ac.jp                                                                                                    | ログイン ID の情報を確認します。              |
| ◆♪ 新規 ② アカウントを追加                                                                                                    | こちらに自身の名前と                      |
| 白紙の文書 Word へようごそ ノートの1                                                                                                    | 「《関西学院のシステム利用 ID》               |
|                                                                                                    | @nuc.kwansei.ac.jp」が            |
| Pf1-26      Pf1-26      Pf1-26 | 表示されていれば、認証完了です。                |
|                                                                                                    | ※iPhone の場合は、 <b>画面左上にある</b>    |
|                                                                                                    | <b>丸いアイコン</b> をタップしてから          |
| 日誌の作成 アウトラインの作成 ニュースレ                                                                                                    | <b>[設定]</b> をタップします。            |
| なか<br>設定<br>数定<br>タイトル<br>サイトル<br>サイトル                                                                                                    |                                 |
|                                                                                                    | ※画面左上にある丸いアイコンの下に、              |
|                                                                                                    | 「 <b>サインイン」</b> と表示されている場合や     |
|                                                                                                    | 「このファイルを編集して保存するには、             |
|                                                                                                    | <b>サインインしてください」</b> という         |
| 自紙の文書         Word へようこそ                                                                                                    | メッセージが表示されている場合は、               |
|                                                                                                    | <b>[サインイン</b> ]をタップし、           |
| 🗶 🗈 ५ ८ 🔿 🗴 🕷 🖗                                                                                                    | p.4 の「 <b>3.2.ライセンスの認証(サインイ</b> |
| <b>ホーム</b> 挿入 描画 レイアウト 校関 表示<br>遊明明 Regular (本 B I U A ♪ A := := := := := := := := := := := :=::::::                                                                                                    | <b>ン)」</b> から再度認証してください。        |
| ② このファイルを編集して変更を保存するには、サインインしてください。 サインイン                                                                                                    |                                 |
|                                                                                                    |                                 |
|                                                                                                    |                                 |

## 4. 非アクティブ化及びアンインストール方法

### 4.1. 非アクティブ化(サインアウト)

使用台数が5台に達している場合、いずれかのデバイスに対して非アクティブ化を行なうことで、 そのデバイスのライセンス認証が解除され、新たなデバイスでライセンス認証を行うことができます。 ※台数制限は PC / Mac で5台、タブレットで5台、スマートフォンで5台の計15台です。

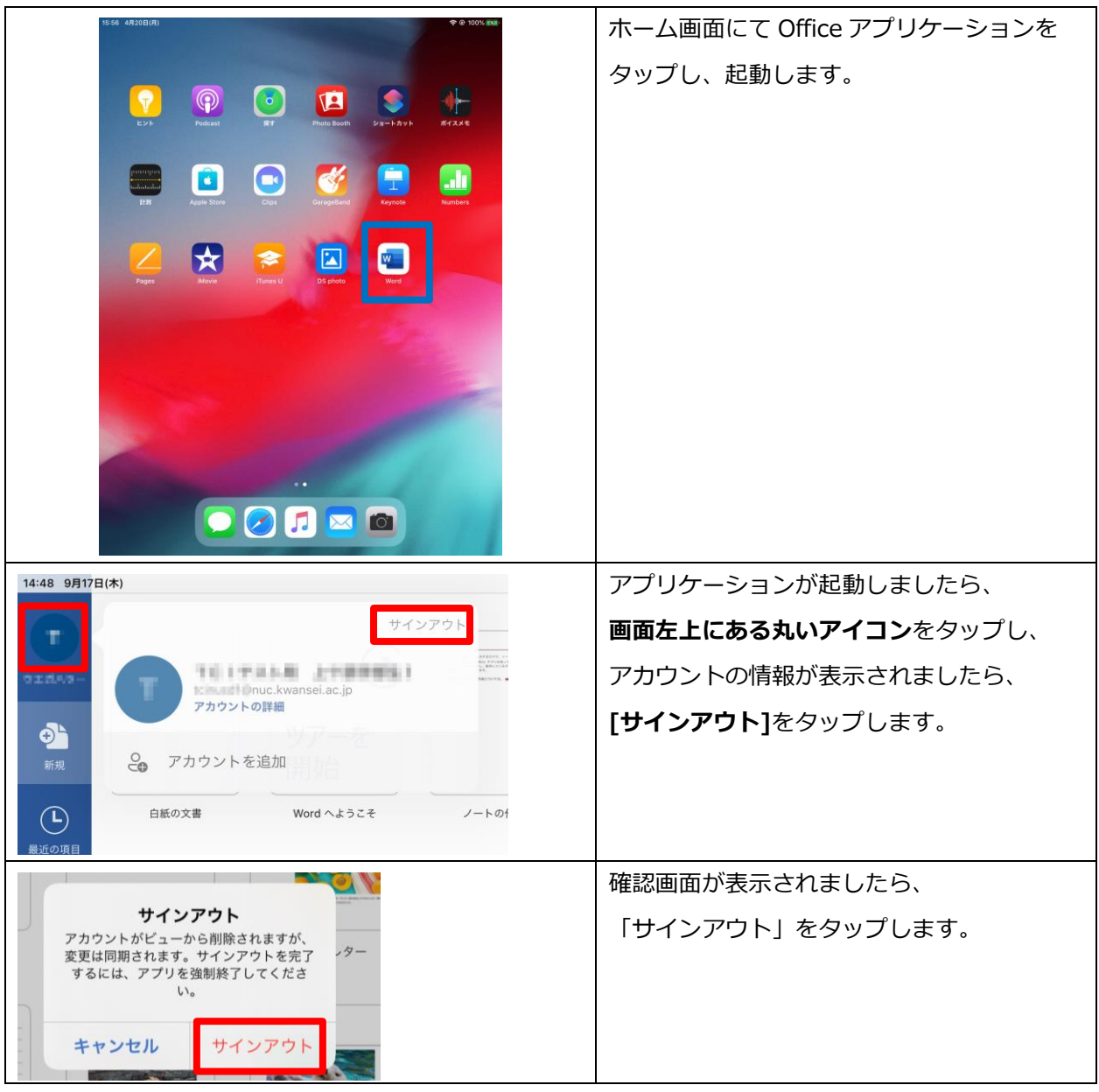

今後 Office を使用することがないデバイスについては、「4.2.アンインストール」の手順を

行ってください。

### 4.2. アンインストール

デバイスの廃棄など、今後 Office を使用することがない場合は、

「4.1. 非アクティブ化(サインアウト)」の手順で非アクティブ化を行ったのちに、

以下の手順でアンインストールを行ってください。

そのほか、卒業・修了および離職後(アカウント停止後)は Office のライセンス認証が 無効になるため、以下の手順でアンインストールを行ってください。

| 新しい文書 +                                                                       | アプリケーションを終了し、ホーム画面の<br>アプリケーションを長押しします。 |
|-------------------------------------------------------------------------------|-----------------------------------------|
| ホーム画面を編集                                                                      | [App を削除]をタップします。                       |
| Appを共有 ①                                                                      |                                         |
| Appを削除<br><b> <b> </b></b>                                                    |                                         |
|                                                                               | 確認画面が表示されましたら                           |
| "Word"を削除しますか? このAppを削除するとAppのデータも削除されますが、iCloudに保存されている書類やデータは削除されません。 キャンセル | <b>[削除]</b> をタップします                     |
| 16:16 48(20B)/8) ♥ Ø 100% este                                                | ホーム画面にて、アプリケーションが                       |
| C215 Producted Bir Production Department                                      | 削除されているかをご確認ください。                       |
| RT Agus Som Cus Gargalist                                                     |                                         |
|                                                                               |                                         |

## お問い合わせ先

ご不明な点につきましては、下記ヘルプデスクにご相談ください。

<西宮上ケ原キャンパス>

| ・第4別館     | 1 階 | 第 1PC サポート室 | (内線:61-31331)   |
|-----------|-----|-------------|-----------------|
| ・メディア・研究棟 | 1 階 | 第 2PC サポート室 | (内線 : 61-31333) |
| ・大学院棟     | 1 階 | 第 3PC サポート室 | (内線:61-31334)   |

\_\_\_\_\_

<神戸三田キャンパス>

| ・VI号館 | 2 階 | PC 相談カウンター   | (内線:62-2104) |
|-------|-----|--------------|--------------|
| ・VI号館 | 3 階 | PC 利用相談カウンター | (内線:62-2105) |

<西宮聖和キャンパス>

| ·6号館 4階 | 情報メディア室/PC サポート室 | (内線:66-2900) |
|---------|------------------|--------------|
|---------|------------------|--------------|

<大阪梅田キャンパス>

・アプローズタワー 14 階 事務室 (内線:63-25)